# Стоимость

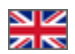

- Описание
- Округление цен
  - Дополнительно (округление стоимости только на сайте)
- Процент наценки
- Минимальная наценка
- Скидки продавца
- Режим скидок

Расположение в админке: Ценообразование > Стоимость

# Описание

Настройки вкладки задают стоимость товаров на сайте. Здесь настраивается непосредственно стоимость товара: наценка, округление цены и скидки.

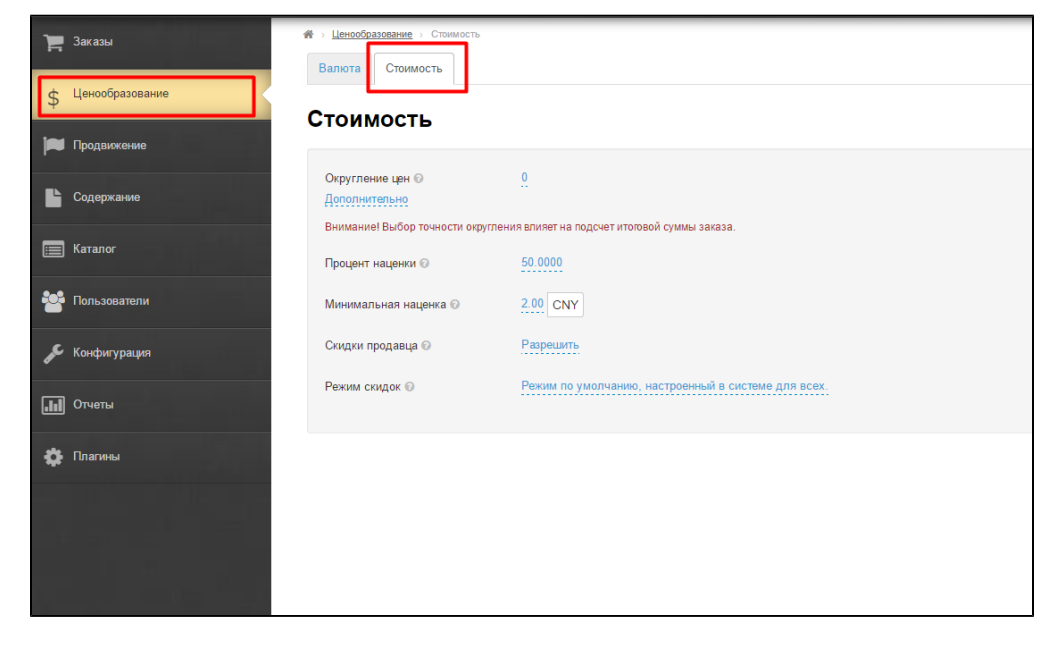

Стоимость каждого товара складывается из отдельных параметров, а именно: какое задано округление стоимости, есть ли скидки и какой размер минимальной стоимости.

## Округление цен

Эта опция позволяет указать сколько знаков после запятой будет указано в стоимости.

### (i) Внимание!

Внимание! Выбор точности округления влияет на подсчет итоговой суммы заказа.

#### Задается числовым значением.

Настройка распространяется на расчет стоимости и на отображение цены товара на витрине. Настройка показывает до какого знака после запятой округлять стоимость товара

- 0 знаков после запятой: 122,541 = 123;
- 2 знака после запятой: 122.541 = 123,55;
- -2 знака после запятой: 123,541 = 200

Округление производится всегда в бОльшую сторону.

Чтобы указать до скольких знаков после запятой округлять стоимость товара, кликаем по синей ссылке:

| тоимость                          |                                                     |
|-----------------------------------|-----------------------------------------------------|
| Округление цен 🞯<br>Дополнительно |                                                     |
| Внимание! Выбор точности окру     | ления влияет на подсчет итоговой суммы заказа.      |
| Процент наценки 📀                 | 50.0000                                             |
| Минимальная наценка 📀             | 2.00 CNY                                            |
| Скидки продавца 📀                 | Разрешить                                           |
| Режим скидок 🕢                    | Режим по умолчанию, настроенный в системе для всех. |
|                                   |                                                     |
|                                   |                                                     |
|                                   |                                                     |

В открывшейся форме редактирования ставим число, до какого знака после запятой надо округлить:

| Стоимость                                                           |                                                     |
|---------------------------------------------------------------------|-----------------------------------------------------|
| Округление цен 🕢<br>Дополнительно<br>Внимание! Выбор тористи округо |                                                     |
| Процент наценки 📀                                                   | 50.0000                                             |
| Минимальная наценка 😡                                               | 2.00 CNY                                            |
| Скидки продавца 😡                                                   | Разрешить                                           |
| Режим скидок 😡                                                      | Режим по умолчанию, настроенный в системе для всех. |
|                                                                     |                                                     |

После внесения изменений, сохраняем их, нажав на кнопку с галочкой:

| Округление цен 📀              | 2 🛛 🗸 🗶                                             |
|-------------------------------|-----------------------------------------------------|
| Дополнительно                 |                                                     |
| Внимание! Выбор точности окру | гления влияет на подсчет итоговой суммы заказа.     |
| Процент наценки 📀             | 50.0000                                             |
| Минимальная наценка 📀         | 2.00 CNY                                            |
| Скидки продавца 📀             | Разрешить                                           |
| Режим скидок 🕜                | Режим по умолчанию, настроенный в системе для всех. |

Если необходимо удалить уже введенное значение, нажимаем на крестик, расположенный в поле редактирования:

| Округление цен 🕢<br>Дополнительно | 2                                                   |
|-----------------------------------|-----------------------------------------------------|
| Внимание! Выбор точности окру     | гления влияет на подсчет итоговой суммы заказа.     |
| Процент наценки 📀                 | 50.0000                                             |
| Минимальная наценка 🕢             | 2.00 CNY                                            |
| Скидки продавца 🕢                 | Разрешить                                           |
| Режим скидок 📀                    | Режим по умолчанию, настроенный в системе для всех. |
|                                   |                                                     |

Если надо выйти из меню редактирования, не сохраняя изменений, то нажимаем на кнопку с крестиком:

| тоимость                          |                                                     |  |
|-----------------------------------|-----------------------------------------------------|--|
| Округление цен 📀<br>Дополнительно | 2 3 4                                               |  |
| Внимание! Выбор точности окру     | ления влияет на подсчет итоговой суммы заказа.      |  |
| Процент наценки 📀                 | 50.0000                                             |  |
| Минимальная наценка 📀             | 2.00 CNY                                            |  |
| Скидки продавца 😡                 | Разрешить                                           |  |
| Режим скидок 😡                    | Режим по умолчанию, настроенный в системе для всех. |  |
|                                   |                                                     |  |
|                                   |                                                     |  |

### Дополнительно (округление стоимости только на сайте)

Добавлена возможность отдельно задать количество отображаемых на сайте знаков для округления цен витрины. **Округление** для отображения всегда в большую сторону.

Отличие от округления цены, описанного выше, в том, что это только видимое округление, которое не влияет на точность расчета стоимости заказа.

Что это означает: допустим, вы задали в предыдущем поле округление цены до 2-х знаков, чтобы при выборе покупателем нескольких одинаковых дешёвых товаров, общая сумма считалась более точно. Но вам не нравится, что цена отображается с «копейками» (141,89 или 1478,73). К тому же, покупателю в голове сложно прикинуть сколько будет стоить два товара или если он возьмет товар плюсом к уже запланированной покупке.

В этом случае, вы можете выставить в поле Отображение цены 0 и цифры после запятой отображаться не будут (будет более красиво 142 или 1479 — округление всегда в большую сторону), но будут учитываться при расчёте стоимости заказа.

| Стоимость                                                                   |                                                        |  |
|-----------------------------------------------------------------------------|--------------------------------------------------------|--|
| Округление цен<br><u>Дополнительно</u><br><u>Внимание!</u> Выстичности окру | .1.<br>гления влияет на подсчет итоговой суммы заказа. |  |
| Процент наценки 📀                                                           | <u>10</u>                                              |  |
| Минимальная наценка 📀                                                       | 2.00 CNY                                               |  |
| Скидки продавца 🕢                                                           | Разрешить                                              |  |
| Режим скидок 📀                                                              | Режим по умолчанию, настроенный в системе для всех.    |  |
|                                                                             |                                                        |  |
|                                                                             |                                                        |  |

Кликаем по синей надписи «Дополнительно»:

Кликаем по надписи «Не заполнено» или по числу с пунктиром (если уже когда-то вводили значение):

| Округление цен 🕜              | 1                                                   |
|-------------------------------|-----------------------------------------------------|
| Дополнительно                 |                                                     |
|                               | Не заполнено                                        |
| отооражение цены 😈            |                                                     |
| Знимание! Выбор точности окру | гления влияе О подсчег итоговой суммы заказа.       |
| Процент наценки 🕜             | 10                                                  |
|                               |                                                     |
| Иинимальная наценка 🕢         | 2.00 CNY                                            |
|                               |                                                     |
| Скидки продавца 🕢             | Разрешить                                           |
|                               | D                                                   |
| Режим скидок 🕜                | Режим по умолчанию, настроенныи в системе для всех. |

В появившемся поле указываем нужное число выводимого на сайте округления:

| Округление цен Г       1         Дополнительно       I         Отображение цены Г       IIII         Внимание! Выбор точности округност в вод чет итоговой суммы заказа.       ×         Процент наценки Г       10         Минимальная наценка Г       2.00 CNY         Скидки продавца Г       Разрешить         Режим скидок Г       Режим по умолчанию, настроенный в системе для всех. | тоимость                                                                                    |                                                           |
|----------------------------------------------------------------------------------------------------|---------------------------------------------------------------------------------------------|-----------------------------------------------------------|
| Процент наценки III<br>Минимальная наценка III<br>Скидки продавца Paspeшить<br>Режим скидок Pexим по умолчанию, настроенный в системе для всех.                                                                                                    | Округление цен<br><u>Дополнительно</u><br>Отображение цены<br>Внимание! Выбор точности окру | 1.<br>О Толика водинат из водинат и тоговой суммы заказа. |
| Минимальная наценка        2.00 CNY         Скидки продавца        Разрешить         Режим скидок        Режим по умолчанию, настроенный в системе для всех.                                                                                                    | Процент наценки 🕢                                                                           | <u>10</u>                                                 |
| Скидки продавца 🛛 Разрешить<br>Режим скидок 🕢 Режим по умолчанию, настроенный в системе для всех.                                                                                                    | Минимальная наценка 🕜                                                                       | 2.00 CNY                                                  |
| Режим скидок @ Режим по умолчанию, настроенный в системе для всех.                                                                                                    | Скидки продавца 📀                                                                           | Разрешить                                                 |
|                                                                                                    | Режим скидок 📀                                                                              | Режим по умолчанию, настроенный в системе для всех.       |
|                                                                                                    |                                                                                             |                                                           |

После внесения изменений, сохраняем их, нажав на кнопку с галочкой.

| тоимость                       |                                                     |
|--------------------------------|-----------------------------------------------------|
| Округление цен 🕢               | 1                                                   |
| Дополнительно                  |                                                     |
| Отображение цены 📀             | 0 🛛 🖉 💌 🛛                                           |
| Внимание! Выбор точности округ | пения влияет на подсчет итоговой суммы заказа. 🛛 👘  |
| Процент наценки 📀              | 10                                                  |
| Минимальная наценка 📀          | 2.00 CNY                                            |
| Скидки продавца 🕢              | Разрешить                                           |
| Режим скидок 🕢                 | Режим по умолчанию, настроенный в системе для всех. |
|                                |                                                     |

#### (i) Внимание!

Настройка «Округление цен» по прежнему меняет оба округления: и внутреннее (сервисное, для расчета стоимости заказа) и внешнее (отображение на сайте: в карточке товара и на витрине).

### Процент наценки

Настройка видна, если не подключен модуль Банкир.

Наценка в процентах, автоматически прибавляемая при отображении стоимости товаров (к местной доставке не прибавляется) на сайте и по умолчанию меняет стоимость ТОЛЬКО товаров Провайдера, установленного по умолчанию. Однако, если на вашем сайте есть другие Товарные провайдеры, используйте модуль Банкир, чтобы точнее настроить наценку, как на все товары провайдеров, так и на отдельные товарные группы.

Настройка задается числовым значением.

Чтобы указать процент наценки, кликаем по синей ссылке:

| тоимость                          |                                                     |
|-----------------------------------|-----------------------------------------------------|
| Округление цен ©<br>Дополнительно | 0                                                   |
| Отображение цены 🕜                | Не заполнено                                        |
| Внимание! Выбор точности округ    | пения влияет на подсчет итоговой суммы заказа.      |
| Процент наценки 🕢                 | 50.0000                                             |
| Минимальная наценка 🕖             | 2.00 CNY                                            |
| Скидки продавца 🕢                 | Разрешить                                           |
| Режим скидок 📀                    | Режим по умолчанию, настроенный в системе для всех. |
|                                   |                                                     |
|                                   |                                                     |
|                                   |                                                     |

В открывшейся форме редактирования ставим число, которое будет означать процент наценки на стоимость товара:

| Округление цен 😡              | 0                                                   |
|-------------------------------|-----------------------------------------------------|
| Дополнительно                 |                                                     |
| Отображение цены 🕢            | Не запопнено                                        |
| Внимание! Выбор точности окру | угления влияет на подсчет итоговой суммы заказа.    |
| Процент наценки 📀             | 351 ] 💿 🗸 🗙                                         |
| Минимальная наценка 📀         | 2.00 CNY                                            |
| Скидки продавца 📀             | Разрешить                                           |
| Режим скидок 😡                | Режим по умолчанию, настроенный в системе для всех. |

После внесения изменений, сохраняем их, нажав на кнопку с галочкой.

| тоимость                          |                                                     |
|-----------------------------------|-----------------------------------------------------|
| Округление цен 😡<br>Дополнительно | <u>0</u>                                            |
| Отображение цены 📀                | Не заполнено                                        |
| Внимание! Выбор точности окру     | угления влияет на подсчет итоговой суммы заказа.    |
| Процент наценки 📀                 | 35 📀 🗸 🗶                                            |
| Минимальная наценка 🕢             | 2.00 CNY                                            |
| Скидки продавца 🕢                 | Разрешить                                           |
| Режим скидок 📀                    | Режим по умолчанию, настроенный в системе для всех. |
|                                   |                                                     |
|                                   |                                                     |
|                                   |                                                     |

Если необходимо удалить уже введенное значение, нажимаем на крестик, расположенный в поле редактирования:

| Округление цен 🔞              | 0                                                   |
|-------------------------------|-----------------------------------------------------|
| Дополнительно                 |                                                     |
| Отображение цены 📀            | Не заполнено                                        |
| Внимание! Выбор точности окру | угления влияет на подсчет итоговой суммы заказа.    |
| Процент наценки 😡             | 35 🛛 🔍 💌                                            |
| Минимальная наценка 🕜         | 2.00 CNY                                            |
| Скидки продавца 📀             | Разрешить                                           |
| Режим скидок 🕢                | Режим по умолчанию, настроенный в системе для всех. |
| Режим скидок 😡                | Режим по умолчанию, настроенный в системе для всех. |

Если надо выйти из меню редактирования, не сохраняя изменений, то нажимаем на кнопку с крестиком:

| тоимость                          |                                                     |
|-----------------------------------|-----------------------------------------------------|
| Округление цен 😡<br>Дополнительно | 0.                                                  |
| Отображение цены 📀                | Не заполнено                                        |
| Внимание! Выбор точности округл   | ания влияет на подсчет итоговой суммы заказа.       |
| Процент наценки 📀                 | 35                                                  |
| Минимальная наценка 📀             | 2.00 CNY                                            |
| Скидки продавца 📀                 | Разрешить                                           |
| Режим скидок 📀                    | Режим по умолчанию, настроенный в системе для всех. |
|                                   |                                                     |
|                                   |                                                     |
|                                   |                                                     |

### Минимальная наценка

Настройка видна, если не подключен модуль Банкир.

Если стоимость товара небольшая, то и наценка в процентах будет несущественной. Можно задать минимальную наценку и если процент наценки (указанный выше), будет ниже значения «Минимальная наценка», то к стоимости товара прибавится не процент наценки, а минимальная наценка. Данная настройка используется только для провайдера, установленного по умолчанию. Если на вашем сайте есть и другие товарные провайдеры, используйте модуль <u>Банкир</u>.

**Например:** товар стоит 10 юаней. Мы поставили наценку 5% — итоговая стоимость товара будет 10 + 5% = 10,5 юаней. Задаем Минимальную Наценку = 10 юаней. Тогда стоимость товара будет: 10 + 10 = 20 юаней.

Минимальная наценка не применяется для местной доставки.

### 🕦 Важно

Минимальная наценка на товары должна указываться в юанях (или в валюте товарного провайдера по умолчанию. Используемую валюту можно увидеть в квадратике справа от изменяемого значения.

Описание валют провайдеров можно увидеть на соседней вкладке «Валюта», а также в документации по теме «Валюта».

Чтобы указать минимальную наценку, кликаем по синей ссылке:

| тоимость                                            |                                                     |
|-----------------------------------------------------|-----------------------------------------------------|
| Округление цен 🕢<br>Дополнительно                   | <u>.</u>                                            |
| Отображение цены 📀<br>Внимание! Выбор точности окру | Не заполнено                                        |
| Процент наценки 🕢                                   | 50.0000                                             |
| Минимальная наценка 😡                               |                                                     |
| Скидки продавца 💽<br>Режим скидок 😡                 | Режим по умолчанию, настроенный в системе для всех. |
|                                                     |                                                     |
|                                                     |                                                     |

В открывшейся форме редактирования ставим число, которое будет означать минимальную наценку в указанной валюте и прибавляться к стоимости товара:

| тоимость                          |                                                     |
|-----------------------------------|-----------------------------------------------------|
| Округление цен 🔞<br>Дополнительно | <u>0</u>                                            |
| Внимание! Выбор точности окру     | гления влияет на подсчет итоговой суммы заказа.     |
| Процент наценки 📀                 | 50.0000                                             |
| Минимальная наценка 📀             |                                                     |
| Скидки продавца 📀                 | Разрешить                                           |
| Режим скидок 📀                    | Режим по умолчанию, настроенный в системе для всех. |
|                                   |                                                     |
|                                   |                                                     |

После внесения изменений, сохраняем их, нажав на кнопку с галочкой.

| Округление цен 🕢              | 0                                                   |
|-------------------------------|-----------------------------------------------------|
| Дополнительно                 |                                                     |
| Внимание! Выбор точности окру | гления влияет на подсчет итоговой суммы заказа.     |
| Процент наценки 📀             | 50.0000                                             |
| Минимальная наценка 😡         | 4 🛛 🗸 🗙 CNY                                         |
|                               |                                                     |
| Скидки продавца 📀             | Разрешить                                           |
| Режим скидок 😡                | Режим по умолчанию, настроенный в системе для всех. |
| Режим скидок 🖗                | Режим по умолчанию, настроенный в системе для всех. |

Если необходимо удалить уже введенное значение, нажимаем на крестик, расположенный в поле редактирования:

| имание! Выбор точности округле | ения влияет на подсчет итоговой суммы заказа.       |
|--------------------------------|-----------------------------------------------------|
| оцент наценки 📀                | 50.0000                                             |
| нимальная наценка 📀            | 4 <b>Q X</b> CNY                                    |
| идки продавца 🕢                | Разрешить                                           |
| жим скидок 🕢                   | Режим по умолчанию, настроенный в системе для всех. |

Если надо выйти из меню редактирования, не сохраняя изменений, то нажимаем на кнопку с крестиком:

| тоимость                          |                            |                                     |
|-----------------------------------|----------------------------|-------------------------------------|
| Округление цен 🕢<br>Дополнительно | 0.                         |                                     |
| Внимание! Выбор точности окру     | гления влияет на подсчет и | гоговой суммы заказа.               |
| Процент наценки 🕢                 | 50.0000                    | _                                   |
| Минимальная наценка 📀             | 4                          |                                     |
| Скидки продавца 🕢                 | Разрешить                  |                                     |
| Режим скидок                      | Режим по умолчан           | ию, настроенный в системе для всех. |
|                                   |                            |                                     |
|                                   |                            |                                     |

# Скидки продавца

Когда продавец делает скидки на свой товар, можно решить разрешить их для отображения или запретить:

Кликаем по синей ссылке:

| Округление цен 📀              | 0                                                   |  |
|-------------------------------|-----------------------------------------------------|--|
| Дополнительно                 |                                                     |  |
| Внимание! Выбор точности окру | пения влияет на подсчет итоговой суммы заказа.      |  |
| Процент наценки 📀             | 50.0000                                             |  |
| Минимальная наценка 📀         | 2.00 CNY                                            |  |
| Скидки продавца 🕜             | Разрешить                                           |  |
| Режим скидок 🌚                | Режим по умолчанию, настроенный в системе для всех. |  |

Выбиваем в выпадающем меню «Запретить» или «Разрешить».

| Округление цен 🕜              | 0                                               |
|-------------------------------|-------------------------------------------------|
| Дополнительно                 |                                                 |
| Внимание! Выбор точности окру | гления влияет на подсчет итоговой суммы заказа. |
| Процент наценки 🕢             | 50.0000                                         |
| Минимальная наценка 🕜         | 2.00 CNY                                        |
| Скидки продавца 📀             | Разрешить 🔻 🖌                                   |
|                               | Разрешить                                       |

После внесения изменений, сохраняем их, нажав на кнопку с галочкой:

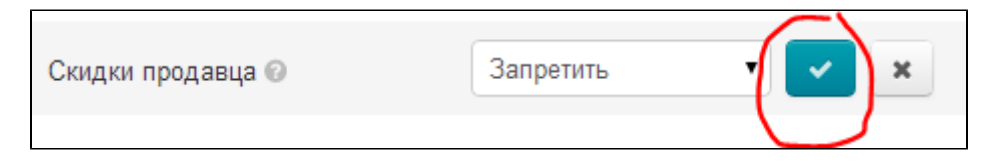

### Отображение на сайте:

|         | Скидки разрешены                                                                                                 | Скидки запрещены                                                                                                    |  |
|---------|----------------------------------------------------------------------------------------------------|----------------------------------------------------------------------------------------------------|--|
| Витрина |                                                                                                    | Популярные товары         Популярные товары         Крыша брат подлинный 1         Adidas клевер человек шорты         St 3         Сес близко спрей вентилятор         Последние открытые товары |  |
|         | Последние открытые товары<br>КБЯМ1588/ЛЯЖА<br>Д<br>С<br>С<br>С<br>С<br>С<br>С<br>С<br>С<br>С<br>С<br>С<br>С<br>С |                                                                                                    |  |

| Карточка | Информация о товаре                   |                                                                                   | Информация о товаре                                    |
|----------|---------------------------------------|-----------------------------------------------------------------------------------|--------------------------------------------------------|
| Tobapa   |                                       | Артикул 39106847965 Ссылка на оригинал                                            | Артикул 39106847965 Ссылка на оригинал                 |
|          |                                       | Выберите конфигурацию:                                                            | Выберите конфигурацию:                                 |
|          |                                       | Цоот:                                                                             | Leer                                                   |
|          |                                       | Состояние: Новый                                                                  | Состояние: Новый                                       |
|          | 4                                     | Цена 1 шт : <del>166 \$</del> 130 <b>\$</b><br>4 <del>0 666 руб.</del> 8 348 руб. | Leva 1 шт.: 166 \$<br>10 666 руб.                      |
|          |                                       | Доставка: 105 р/о.                                                                | 20 DOCTOBIA: 105 DV 5.                                 |
|          |                                       | Кал-во: 1                                                                         | Kor-so:                                                |
|          |                                       | Выбранная Цвет: Черный конфигурация:                                              | <ul> <li>Выбранная<br/>конфигурация:</li> </ul>        |
|          |                                       | Особенности: Invoice, Taobao, SellPromise                                         | Oco5eнности: Invoice, Taobao, SellPromise              |
|          |                                       | 132 \$<br>Итого: 8 453 руб.                                                       | Итого: 168 \$<br>10 772 руб.                           |
|          | B 🕂 😫 💙 🖏 📎 🚳 🛠 🗶                     | Добавить в корзину                                                                | В 🗗 😫 💟 🗮 🕥 📾 😳 💥 🚬                                    |
|          |                                       | Обавить товар в избранное                                                         | Добавить товар в избранное                             |
|          | Характеристики товара Фото и описание | Сторонние отзывы                                                                  | Характеристики товара Фото и описание Сторонние отзывы |

Для изменения на главной странице необходимо сбросить кэш:

| base-test.otcommerc | 🖂 Тех. поддержка (0 / <mark>0</mark> ) 🚽               |                                                    | © Помощь 💦 Настройки 🗸       | 🛔 Суперадмин 🗸 🍽 ги 🗸 |
|---------------------|--------------------------------------------------------|----------------------------------------------------|------------------------------|-----------------------|
| 🃜 Заказы            | ♣ → Ценообразование → Стоимость     Валюта   Стоимость |                                                    | Сбросить кэш<br>Версия 1.7.0 |                       |
| \$ Ценообразование  | Стоимость                                              |                                                    |                              |                       |
| 🍽 Продвижение       |                                                        |                                                    |                              |                       |
| Содержание          | Округление цен 😡<br>Дополнительно                      | 1                                                  |                              |                       |
| 📰 Каталог           | Отображение цены 🕜<br>Внимание! Выбор точности округле | 0.<br>ния влияет на подсчет итоговой суммы заказа. |                              |                       |
| 😁 Пользователи      | Процент наценки 📀                                      | <u>10</u>                                          |                              |                       |
| 🖋 Конфигурация      | Минимальная наценка 😡<br>Скидки продавца 🕢             | Запретить                                          |                              |                       |
| 🚮 Отчеты            | Режим скидок ©                                         | Режим по умолчанию, настроенный в системе для всех | 1                            |                       |
| 🔅 Плагины           |                                                        |                                                    |                              |                       |
|                     |                                                        |                                                    |                              |                       |

### Режим скидок

Можно выбрать определенный режим для отображения скидок на стоимость товара:

- Режим по умолчанию, настроенный в системе для всех.
   Полное отсутствие скидок.
- 3. Скидки только из кэша.
- 4. Скидки только у товаров с особенностью Discount и из кэша.
- 5. Все скидки, полученные вместе с поиском, и из кэша.

Кликаем по выпадающему списку (надпись с пунктиром):

| Округление цен 🕜              | 1                                                   |
|-------------------------------|-----------------------------------------------------|
| Дополнительно                 |                                                     |
| Отображение цены 🕜            | 0                                                   |
| Внимание! Выбор точности окру | гления влияет на подсчет итоговой суммы заказа.     |
| Процент наценки 📀             | 10                                                  |
| Минимальная наценка 🕢         | 2.00 CNY                                            |
| Скидки продавца 📀             | Запретить                                           |
| Режим скидок 📀                | Режим по умолчанию, настроенный в системе для всех. |

Выбираем кликом мышки нужный режим:

| тоимость                          |                                                                                                    |
|-----------------------------------|----------------------------------------------------------------------------------------------------|
| Округление цен 😡<br>Дополнительно | 1                                                                                                    |
| Отображение цены 📀                | 0                                                                                                    |
| Внимание! Выбор точности окру     | пления влияет на подсчет итоговой суммы заказа.                                                                    |
| Процент наценки 📀                 | 10                                                                                                    |
| Минимальная наценка 📀             | 2.00 CNY                                                                                                    |
| Скидки продавца 🕜                 | Запретить                                                                                                    |
| Режим скидок 🕜                    | Режим по умолчанию, настроенный в системе для всех. 🔹 🔽                                                            |
|                                   | Режим по умолчанию, настроенный в системе для всех.<br>Полное отсутствие скидок.                                   |
|                                   | Скидки только из кэша.                                                                                             |
|                                   | скидки только у товаров с осооенностью, роксовит и из каша.<br>Все скидки, полученные вместе с поиском, и из каша. |

Сохраняем настройку, нажав кнопку с галочкой:

| TOTILIOUTE                    |                                                |       |
|-------------------------------|------------------------------------------------|-------|
| Округление цен 🕜              | <u>1</u>                                       |       |
| Дополнительно                 |                                                |       |
| Отображение цены 📀            | 0                                              |       |
| Внимание! Выбор точности окру | тения влияет на подсчет итоговой суммы заказа. |       |
| Процент наценки 🕢             | 10                                             |       |
| Минимальная наценка 📀         | 2.00 CNY                                       |       |
| Скидки продавца 📀             | Запретить                                      |       |
| Режим скидок 🕢                | Скидки только из кэша.                         | • 🛃 × |
|                               |                                                |       |

Если передумали вносить изменения, нажмите кнопку с крестиком:

| тоимость                      |                                                    |       |
|-------------------------------|----------------------------------------------------|-------|
| Округление цен 😡              | 1                                                  |       |
|                               | 0                                                  |       |
| Внимание! Выбор точности окру | <br>ления влияет на подсчет итоговой суммы заказа. |       |
| Процент наценки 😡             | <u>10</u>                                          |       |
| Минимальная наценка 📀         | 2.00 CNY                                           |       |
| Скидки продавца 🕢             | Запретить                                          | _     |
| Режим скидок 📀                | Скидки только из кэша.                             | · · · |
|                               |                                                    | J.    |